🌣 🕞

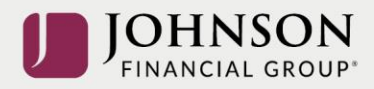

## How to Update the Projected Retirement Income Calculator

### **Step-by-Step Instructions**

Log in to your account at www.yourbenefitaccount.net/pensioninc/ or www.pensioninc.net

### From the Dashboard Summary > Click Review Your Strategy Good Afternoon, Penny T Money 📣 🔮

### pension inc

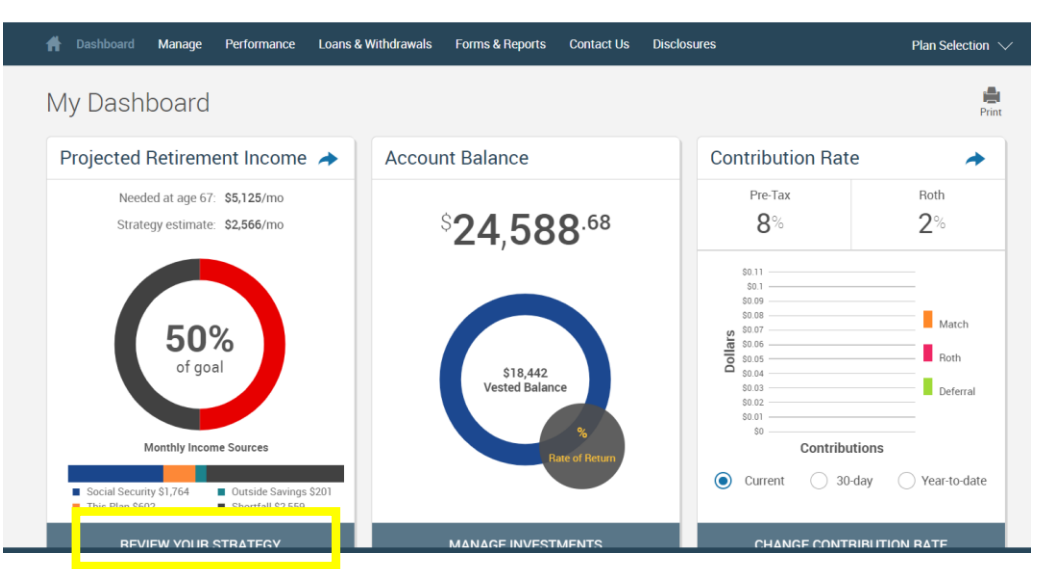

### Check 'I agree' > Click Continue

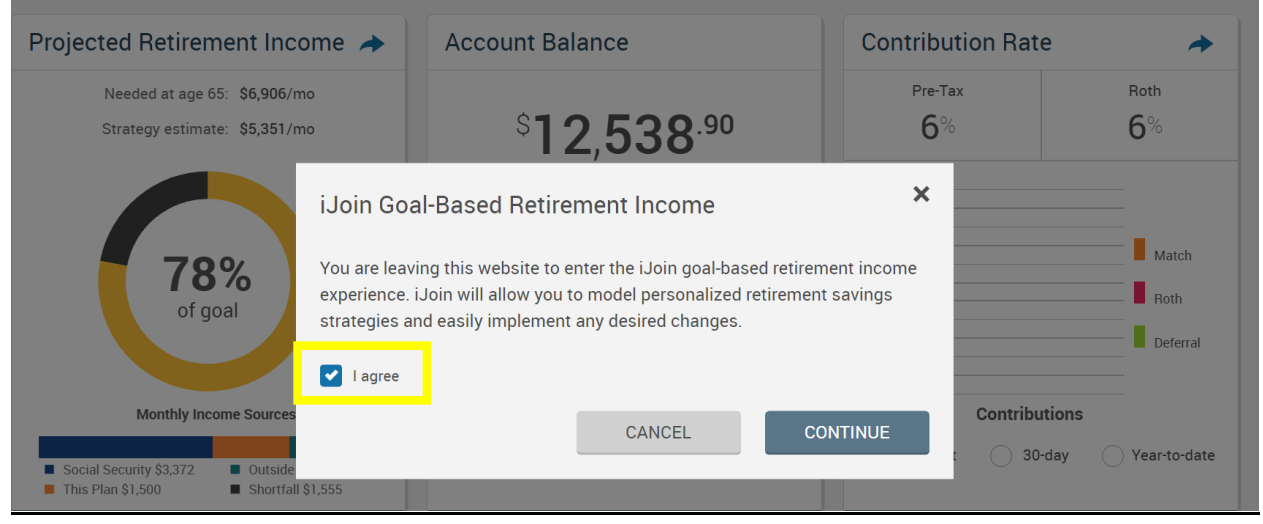

# From Your Retirement Snapshot > Click Personalize Your Projection > Update Income & Savings

| Your Retirement Snapshot                                                                                                    |                                                                              |                                                                                |                                          |  |
|----------------------------------------------------------------------------------------------------|------------------------------------------------------------------------------|--------------------------------------------------------------------------------|------------------------------------------|--|
| Penny, your current investr<br>This investment election a<br>income at retirement age.<br>your projection.                                                                                                    | nent election is displa<br>nd your current contri<br>In the next step you ca | yed below.<br>bution rate is projected to pro<br>an modify other factors to se | ovide the following<br>e how they impact |  |
| Your Investmen                                                                                                    | t Election                                                                   | Your Projected In                                                              | come Goal                                |  |
| Multiple Investment Portfolio         Estimated Return: 6.3%         This is an estimate of long term portfolio         growth generated using forecasting data for         your actual fund selections or similar fund         selections. This is only an estimate and is not         a guaranteed indicator of future portfolio         performance.         CHANGE INVESTMENT |                                                                              |                                                                                |                                          |  |
| Monthly Income Sources                                                                                                    |                                                                              |                                                                                |                                          |  |
| Current Contribu                                                                                                    | ition Rates                                                                  |                                                                                |                                          |  |
| 6%<br>Pre-Tax                                                                                                    | 6%<br>Pr<br>Update Your Income                                               | Social Security \$3,617 Ou                                                     | ıtside Savings \$490<br>ırplus \$1,368   |  |
|                                                                                                    | Your Other Savings<br>PERSONALIZE YO                                         | DUR PROJECTION                                                                 |                                          |  |

Update Your (and Your Partner's) Income & Other Savings

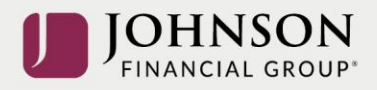

| Your Income Factors                                                                | Your Other Savings                                                                                                    |  |
|------------------------------------------------------------------------------------|----------------------------------------------------------------------------------------------------|--|
| What is your current or most recent personal annual salary? \$45,000.00            | Please include information that will help us personalize your retirement picture.                                                             |  |
| Where do you plan to live in retirement?<br>Wisconsin                              | Your current balance in this plan is<br>\$66,085.62<br>Please update any balances you have in<br>savings accounts outside of this plan below. |  |
| Do you want to include household/spousal income and savings in your projections?   | Simple View Detailed View                                                                                                    |  |
| Spouse's Date of Birth:<br>06/04/1963                                              | Pre-Tax Savings                                                                                                    |  |
| Spouse's Gender:<br>Male 🗸                                                         | 401k Plan 🖋                                                                                                    |  |
| What is your spouse's current annual salary?                                       | Account Owner: Participant<br>Balance: \$6,500 - Last Updated: Oct 25, 2021                                                                   |  |
| What percentage of their annual income is put towards retirement savings accounts? | Roth Savings Roth IRA  Account Owner: Participant Balance: \$4,000 - Last Updated: Oct 25, 2021                                               |  |
| 4% Post-Tax<br>CANCEL OK                                                           | CANCEL                                                                                                    |  |

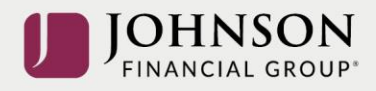

### From Your Retirement Snapshot > Click 'Modify Your Savings Strategy'

Your Retirement Snapshot

Penny, your current investment election is displayed below.

This investment election and your current contribution rate is projected to provide the following income at retirement age. In the next step you can modify other factors to see how they impact your projection.

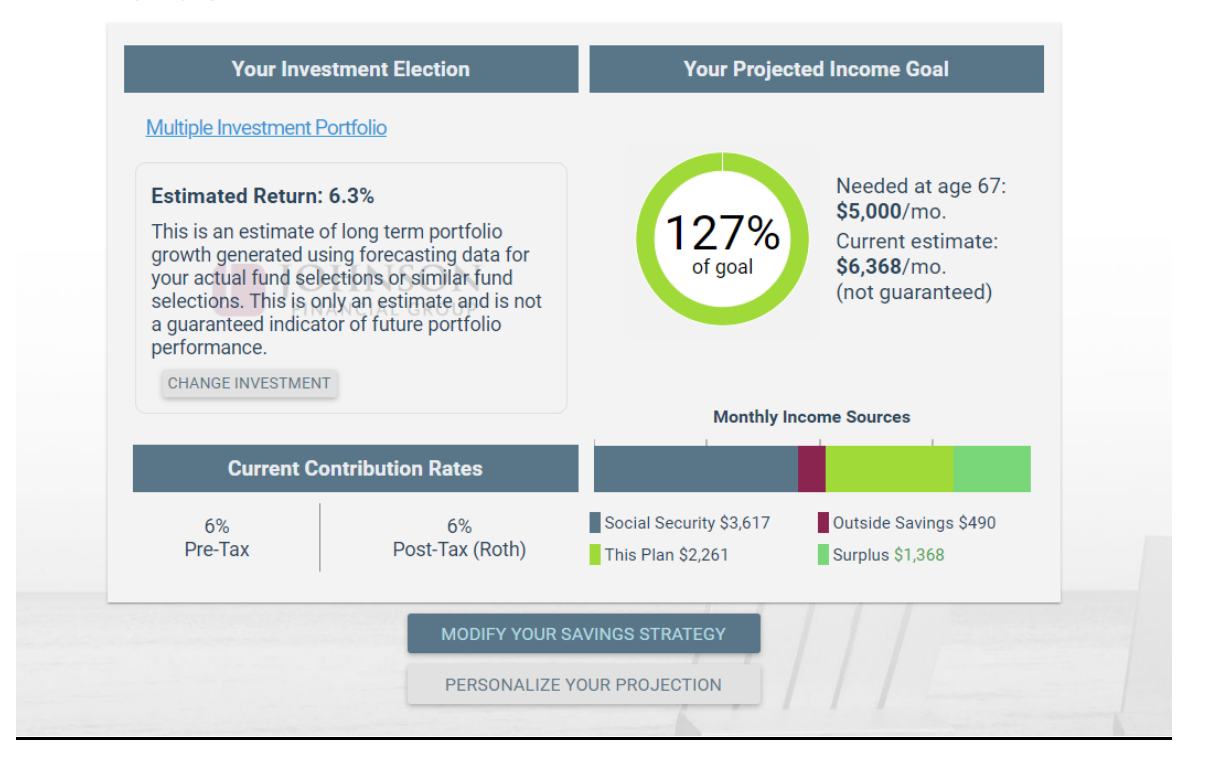

Adjust Your Contribution Rates and/or Your Desired Retirement Goals > Click Continue

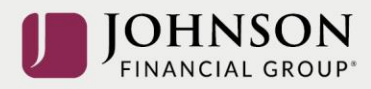

#### Improve Your Path To Success

|                                                                                                    | Needed at age 67:<br>\$5,000/mo.                     | Monthly Income Sources                                                                                                    |                       |
|----------------------------------------------------------------------------------------------------|------------------------------------------------------|----------------------------------------------------------------------------------------------------|-----------------------|
| 127%<br>of goal                                                                                               | Strategy estimate:<br>\$6,368/mo<br>(not guaranteed) | Social Security \$3,617<br>This Plan \$2,261                                                                                      | Outside Savings \$490 |
| OuidkTips 🥜 Advanced Options                                                                                  |                                                      | Consider Adjusting These                                                                                                    |                       |
| e-Tax:<br>st-Tax (Roth):                                                                                      |                                                      | Amount Needed:<br>(per month in retirement)<br>Retirement Age:                                                                    | \$ 5,000.00           |
| Contribution Type: Percentage  Fixed Dollar<br><b>\$208</b> estimated impact<br>to current bi-weekly paycheck |                                                      | Selected Investment Portfolio:<br>Multiple Investment Portfolio N<br>Estimated Return: 6.3% (not guaranteed)<br>CHANGE INVESTMENT |                       |

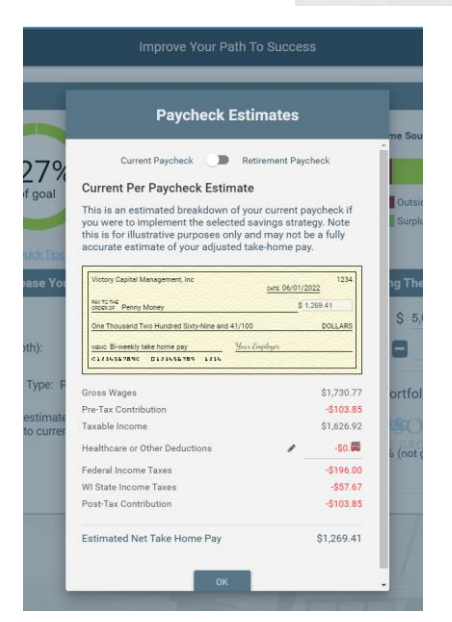

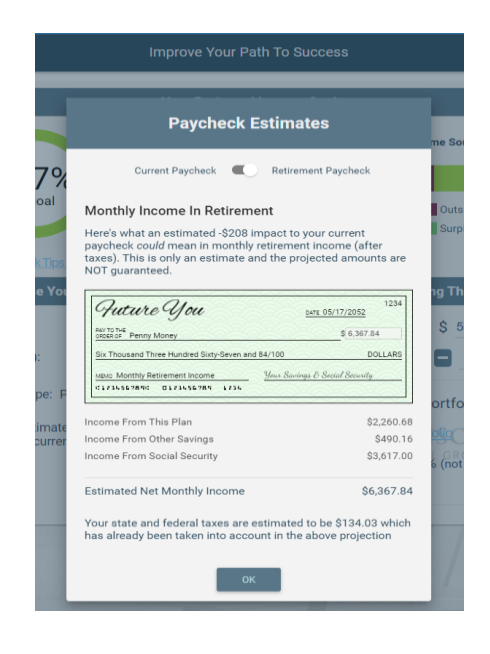

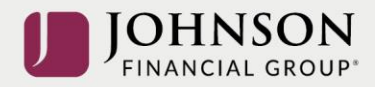

### Paycheck Estimates (current vs retirement) Check to Confirm your Desired Changes > Click Authorize

|                  | Authorize Strategy                                                                                                    |         |
|------------------|----------------------------------------------------------------------------------------------------|---------|
| Please           | e review and confirm the information below before authorizing your new savings str                                                                          | ategy.  |
| Contributio      | n Rate(s)                                                                                                    |         |
| 6%               | Pre-Tax                                                                                                    |         |
| 8%               | Post-Tax (Roth)                                                                                                    |         |
| By clic<br>autom | king Authorize, you will be making a percentage-based contribution each pay period that wil<br>natically adjust with increases or decreases to your salary. |         |
| Click h          | nere if you would like to convert this back to a fixed dollar contribution                                                                                  |         |
| Investment       | Choices                                                                                                    |         |
| 75.0%            | Vanguard Life Growth Fund                                                                                                    | >       |
| 25.0%            | T. Rowe Price Growth Stock I                                                                                                    | >       |
| Contact Infe     | 0                                                                                                    |         |
|                  | For notification purposes, please verify or enter your email address:<br>molson@johnsonfinancialgroup.com                                                   |         |
| Confirm Str      | rategy                                                                                                    |         |
|                  | I agree to this savings strategy and associated disclosures                                                                                                 |         |
| BACK             | La la la la la la la la la la la la la la                                                                                                    | THORIZE |

### Please contact the Participant Support Center at 1.920.432.7020 or 1.877.865.7899 with any questions